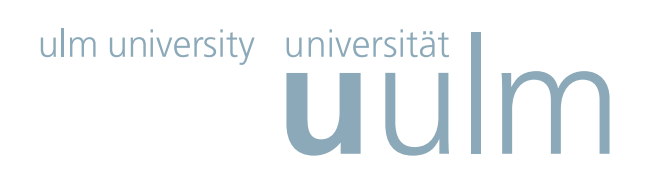

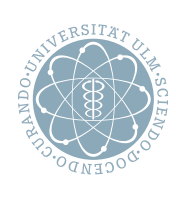

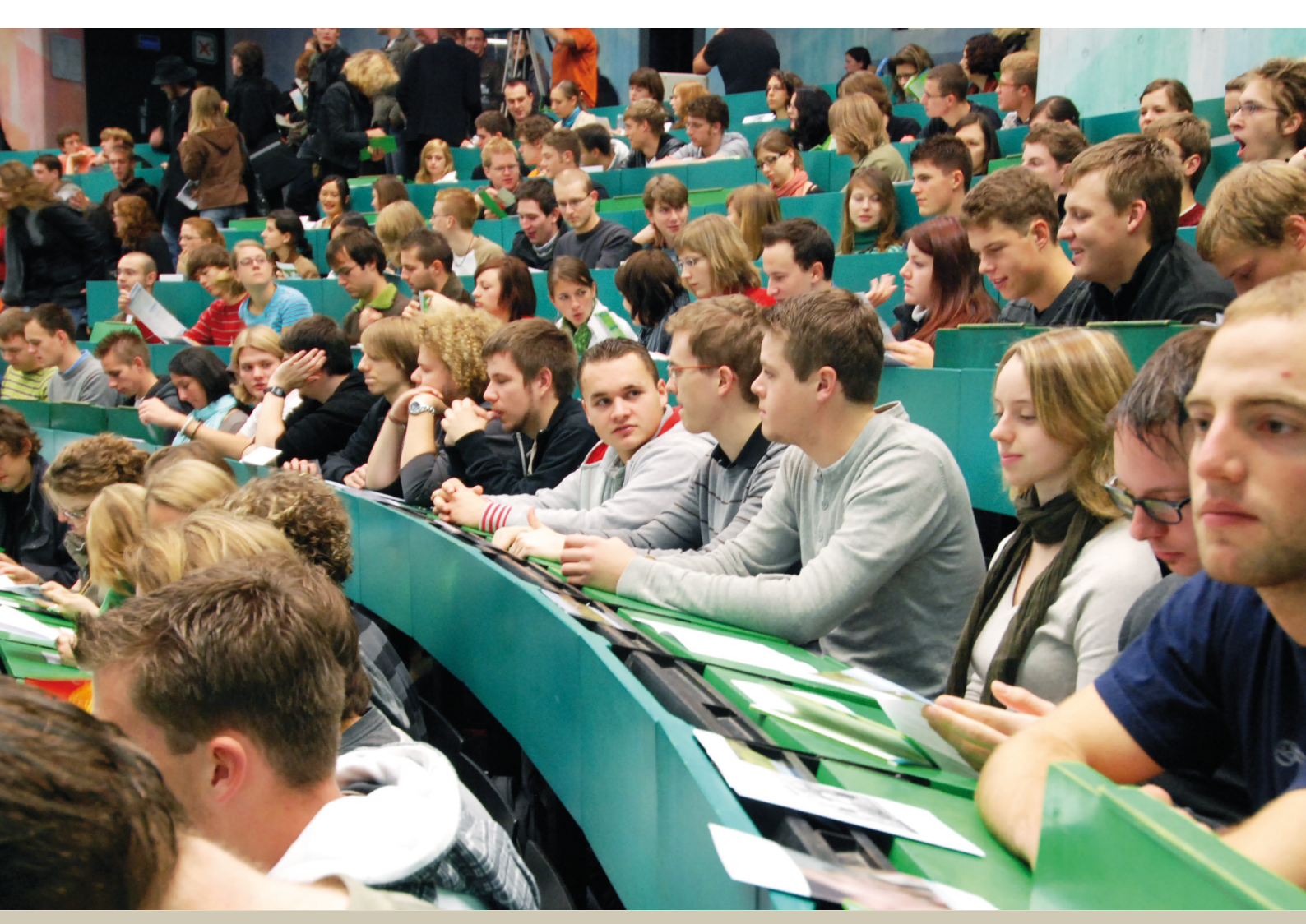

# The portal for study & teaching

Last update Oct. 2018

The portal for study and teaching provides important information about your study. You can find there the course overview and module descriptions, apply for exams, download certificates of study and exams and much more.

## Topics

| 1. | How to log in                         | 3 |
|----|---------------------------------------|---|
| 2. | Contact details                       | 3 |
| 3. | Administration of exams               | 4 |
|    | 3.1. Apply for exams                  | 4 |
|    | 3.1.1. How to apply for written exams | 4 |
|    | 3.1.2. How to apply for oral exams    | 6 |
|    | 3.2. Check your exam registrations    | 7 |
|    | 3.3. Transcript of Records            | 7 |
| 4. | Administration of study               | 7 |
| 5. | Contact information                   | 7 |

### 1. How to log in

Please type in the following URL: http://portal.uni-ulm.de Please log in with your "kiz-account" and your "password" (your Ulm University account). <u>https://portal.uni-ulm.de/PortalNG/index.html</u> kiz Web-Services

The Hochschuldiensteportal provides different services for students concerning the administration of your studies and examinations.

Click on **"Portal Studium und Lehre"** and swap to **"LSF-QISPOS"** 

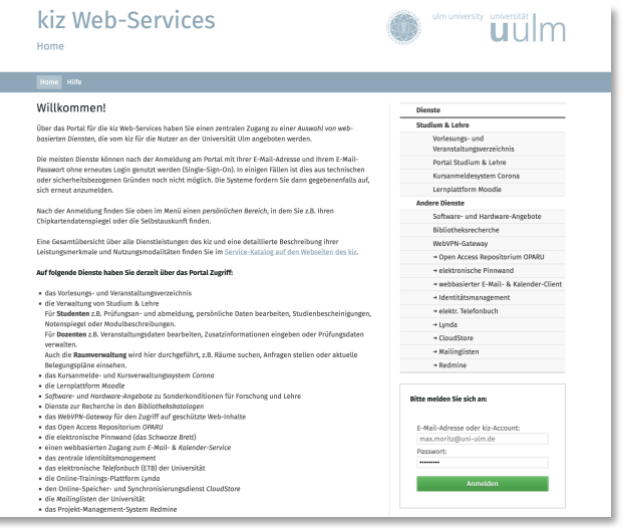

You are now logged in as a student.

You can also log in directly via the following link:

https://campusonline.uni-ulm.de/qislsf/rds?state=user&type=0

## 2. Contact details

Click on **"My functions"**  $\rightarrow$  **"Contact details"**. You can now edit your contact address, your e-mail address and your phone and fax numbers.

## 3. Administration of exams

#### 3.1. Apply for exams

To apply for exams please click on "My Functions"  $\rightarrow$  "Administration of exams "  $\rightarrow$  "Apply for exams"

Read the information carefully, then click on "I accept" and "Next".

You will be shown the name of your study programme, please click on it.

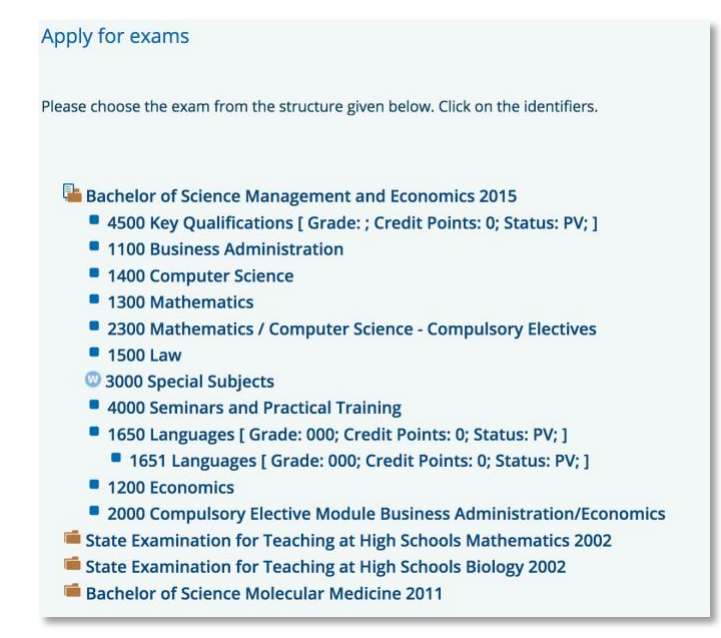

#### 3.1.1. How to apply for written exams

Please navigate to the written exam that you would like to take.

Please choose the exam that you want to apply for and click on "apply for exam."

G0715 Your Voice, Training Your Voice and Developing Your Personality
Date: 20.07.2018, Beginning: , Examiner: <u>apply for exam</u>

Please check first if it is the right exam. If yes, click on "yes" to confirm your application.

| Apply for exams                                    |       |                                                                           |                  |            |                      |  |  |  |  |  |
|----------------------------------------------------|-------|---------------------------------------------------------------------------|------------------|------------|----------------------|--|--|--|--|--|
| Would you like to register/deregister this exam?   |       |                                                                           |                  |            |                      |  |  |  |  |  |
| Curricula                                          | Nr.   | Exam                                                                      | Examiner         | Date       | Activity             |  |  |  |  |  |
| Bachelor of Science Wirtschaftswissenschaften 2015 | 60265 | Analyse und Entscheidungsfindung. Die Praxis ganzheitlichen Entscheidens. | Kesi, Hansillaus | 20.09.2018 | Registration of exam |  |  |  |  |  |
| yes no                                             |       |                                                                           |                  |            |                      |  |  |  |  |  |

Your application has been successful, if the status shows "OK".

| Apply for exams                                                                         |          |              |          |                                                                |                     |                 |            |              |        |  |  |  |
|-----------------------------------------------------------------------------------------|----------|--------------|----------|----------------------------------------------------------------|---------------------|-----------------|------------|--------------|--------|--|--|--|
| You have registered/deregistered the following exam:                                    |          |              |          |                                                                |                     |                 |            |              |        |  |  |  |
| Curricula                                                                               |          |              | Nr.      | Exam                                                           |                     | Examiner        | Date       | Activity     | Status |  |  |  |
| Bachelor of Science Wirtschaftswiss                                                     | enschaft | ten 2015     | 60265    | Analyse und Entscheidungsfindung. Die Praxis ganzheitlich      | hen Entscheidens.   | (m)             | 20.09.2018 | Registration | ОК     |  |  |  |
| An acknowledgement message has b                                                        | een sent | t to batty.b | bay@uni- | -ulm.de. In case this is not your current e-mail address pleas | se contact your exa | mination office |            |              |        |  |  |  |
| During this session on 13.09.2018 you have registered/deregistered the following exams: |          |              |          |                                                                |                     |                 |            |              |        |  |  |  |
| Curricula                                                                               | Nr.      | Exam         |          |                                                                | Examiner            | Date            | Activity   |              |        |  |  |  |
| Pool Prüfungen Schlüsselqualif 0                                                        | 60265    | Analyse ur   | nd Entsc | heidungsfindung. Die Praxis ganzheitlichen Entscheidens.       | Keens, HermitikauS  | 20.09.2018      | Declared   |              |        |  |  |  |
| Continue registration Homepag                                                           | ge Lo    | ogout        |          |                                                                |                     |                 |            |              |        |  |  |  |

You will also receive an e-mail confirming the exam registration.

Click on "**My functions**"  $\rightarrow$  "**Administration of exams**"  $\rightarrow$  "Listing of all Examinations you are registered for" to view all exams that your are registered for.

| Exam                                | Examiner | Form of<br>exam | Semester | Date of<br>Registration* | Date of Exam | grade |
|-------------------------------------|----------|-----------------|----------|--------------------------|--------------|-------|
| 11297 Financial Statements Analysis | Marten   | written         | WS 17/18 | 25.10.2017               | 09.12.2017   |       |

#### **3.1.2.** How to apply for oral exams

Please note: Before taking an oral exam it is necessary to set a date for the exam with your examiner.

Please navigate to the oral exam that you would like to take.

Please click on the oral exam that you want to apply for and click on "apply for exam".

Please check first if this is the exam that you want to apply for. Confirm by clicking on **"yes**" to apply. Your application has been successful, if the status shows **"OK**".

| Apply for exams                                                                                       |                                  |                      |                 |                        |                       |              |                       |                      |              |
|----------------------------------------------------------------------------------------------------|----------------------------------|----------------------|-----------------|------------------------|-----------------------|--------------|-----------------------|----------------------|--------------|
| Would you like to register/deregister this ex                                                         | am?                              |                      |                 |                        |                       |              |                       |                      |              |
| Curricula                                                                                             |                                  | Nr.                  | Exam            |                        | Examiner              | Date         |                       | Activity             |              |
| Bachelor of Science Wirtschaftswissenscha                                                             | aften 2015                       | 60892                | Animatio        | onsfilme erstellen l   | Cartering, com        | not sp       | ecified yet           | Registrat            | tion of exam |
| yes no<br>Apply for exams                                                                             |                                  |                      |                 |                        |                       |              |                       |                      |              |
| You have registered/deregistered the following e<br>Curricula                                         | Nr. Exa                          | ım                   |                 | Examiner D             | ate                   | Activity     | Status                | 1                    |              |
| Bachelor of Science Wirtschaftswissenschaften 2015                                                    | 60892 Ani                        | mationsfilm          | e erstellen I   | y                      | et to be determined   | Registration | ОК                    |                      |              |
| During this session on 13.09.2018 you have regist                                                     | tered/dereg                      | gistered the         | e following     | exams:                 | ss please contact you | rexamination | rome.                 | _                    |              |
| Curricula <u>Nr.</u> Exam                                                                             |                                  |                      |                 |                        | Examiner              | Date         |                       | Activity             |              |
| Pool Prüfungen Schlüsselqualif 0 60265 Analyse ur<br>Pool Prüfungen Schlüsselqualif 0 60892 Animation | nd Entscheidi<br>Isfilme erstell | ungsfindung<br>len I | ;. Die Praxis į | ganzheitlichen Entsche | idens.                | 20.09.       | 2018 I<br>announced I | Declared<br>Declared |              |
| Continue registration Homepage Logout                                                                 |                                  |                      |                 |                        |                       |              |                       |                      |              |

You will also receive an e-mail confirming the exam registration.

Note that there is no date or time fixed yet for this exam.

Important: Please contact the examiner as soon as possible and fixe a date and time for the exam. After having done this your application is legally binding.

Click on **"My functions"**  $\rightarrow$  **"Administration of exams"**  $\rightarrow$  "Listing of all Examinations you are registered for" to view all exams that your are registered for.

| Exam                                                         | Examiner | Form of<br>exam | Semester | Date of<br>Registration | Date of Exam grade<br>improvement |
|--------------------------------------------------------------|----------|-----------------|----------|-------------------------|-----------------------------------|
| 11297 Financial Statements Analysis                          | Marten   | written         | WS 17/18 | 25.10.2017              | 09.12.2017                        |
| 11760 Allowance § 13b WPO, Examination<br>Field Economic Law | Poll     | oral            | WS 17/18 | 25.10.2017              |                                   |

After you have set a date and time for your exam and your examiner has filled in these dates, they will show on the certificate.

#### 3.2. Check your exam registrations

To check your successful exam registration, please click on "**My functions**"  $\rightarrow$  "**Administration of exams**"  $\rightarrow$  "Listing of all Examinations you are registered for". This certificate shows all exams that your are registered for.

We strongly recommend that you check this certificate after every single exam registration. Exams that you take without registration will not be graded. There are no exceptions!

#### **3.3. Transcript of Records**

By clicking on **"My Functions**"  $\rightarrow$  **"Administration of exams"** there are several PDF certificates of study and examination results to choose from in English and in German, e.g. the Transcript of Records.

To view the distribution of grades for one exam, please click on **"My functions"**  $\rightarrow$  **"Administration of exams"**  $\rightarrow$  "**Exams Extract**". Choose your study programme and click on "**info**". By clicking on "info" next to the exam grade you will see the distribution of grades for that exam.

## 4. Administration of study

By clicking on "My functions"  $\rightarrow$  "Administration of study"  $\rightarrow$  "Certificates" there are several PDF certificates to choose from in English and in German. This includes certificates of enrolment and certificates of paid fees for the current and previous semesters in English and in German.

By clicking on **"My functions"**  $\rightarrow$  "Administration of study"  $\rightarrow$  "View account" you will be able to check your status and you will also see the fees that need to be paid for the current and the next semester as well as the fees that have already been paid by you. You will also see the bank account details of Ulm University as well as the reference that needs to be used for the transfers of the fees.

## 5. Contact information

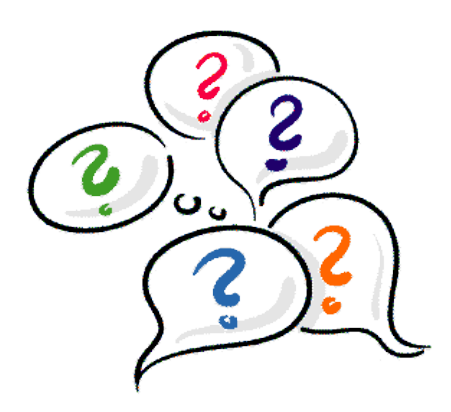

Do you still have questions?

If you have questions concerning your study and examination administration please contact the responsible official in the Studiensekretariat/Office of the Registrar by sending an e-mail to studiensekretariat@uni-ulm.de

If you have technical problems please send an e-mail to <u>gis-lsf@uni-ulm.de</u>.

We are looking forward to assisting you.